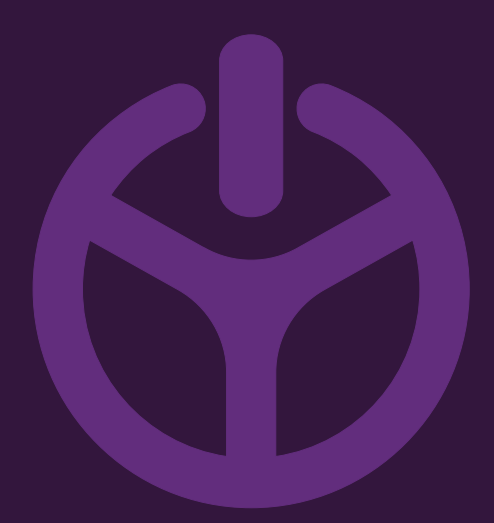

## HANDLEIDING

INSTALLATION GUIDE

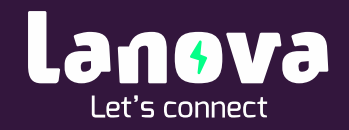

# Lanova Home Premium – App installatie

Voorbereiding

### Stappenplan App installatie – e-Config

Met de e-Config app wordt het laadvermogen van de lader en het aantal fasen van de huisaansluiting geconfigureerd.

1. Download de 'eConfig' en 'eCharge+' apps uit de Appstore of Playstore

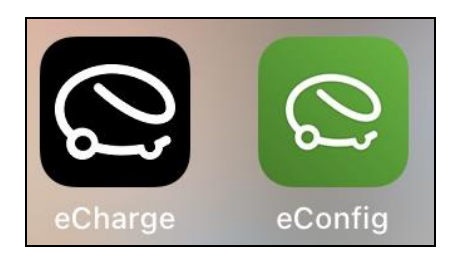

2. Begin met de eConfig app. Open deze en volg de instructies op onderstaand scherm. De PUK code is te vinden op achterkant van het bijgeleverde boekje. Let op, de PUK code is hoofdletter gevoelig. Als de PUK juist is ingevuld verschijnt onderstaand scherm. Klik nu op 'Configure: "LEODxxxx".

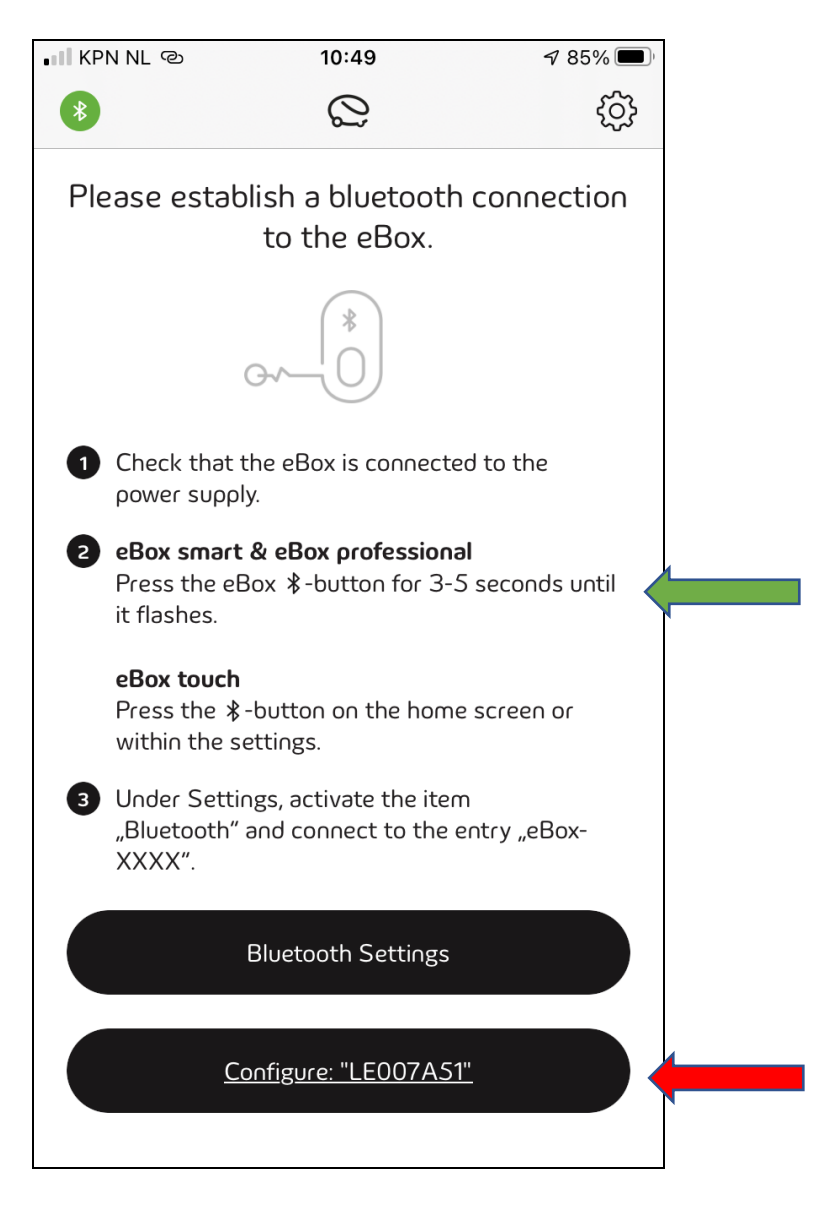

3. Reset de laadpaal door op het eerste venster op Reset eBox te klikken. Hierna verschijnt een pop-up, klik hier nogmaals op Reset. De laadpaal zal nu opnieuw opstarten, dit zal één tot twee minuten duren.

| III KPN NL 👁                                   | 10:49                       | ☞ 84% 🗩   | 0                                                       |
|------------------------------------------------|-----------------------------|-----------|---------------------------------------------------------|
| *                                              | Q                           | <u>ين</u> | EBox professional                                       |
| C<br>LEO<br>ρ                                  | 07A51   eBox<br>rofessional | ×         | Phase<br>3<br>Charging Current<br>16                    |
| Phase                                          |                             |           | Network Connection Type<br>WLAN                         |
| Charging Current                               |                             |           | Backend URL<br>wss://prod.ehome-connector.com/ocop/v2.0 |
| Network Connection                             | on Type                     |           | Reset eBox                                              |
| Backend URL<br>wss://prod.ser<br>device/ocpp16 | vices-emobility.com/        |           | Are you sure you want to reset the eBox?  Reset Cancel  |
| Chargebox ID<br>LE007A <i>S</i> 1              |                             |           | Firmware Version<br>1.11.19                             |
|                                                | <u>Reboot eBox</u>          |           | Unsymmetric Load Detection<br>Supported                 |
|                                                | Reset eBox                  |           | Reboot eBox                                             |
|                                                | Reuse Last Configu          | ratile    | Reset eBox                                              |
|                                                |                             |           |                                                         |

 Begin weer overnieuw met de eConfig app. Open deze en volg de instructies op onderstaand scherm. De PUK code is te vinden op achterkant van het bijgeleverde boekje. Let op, de PUK code is hoofdletter gevoelig. Als de PUK juist is ingevuld verschijnt onderstaand scherm. Klik nu op 'Configure: "LEOOxxxx".

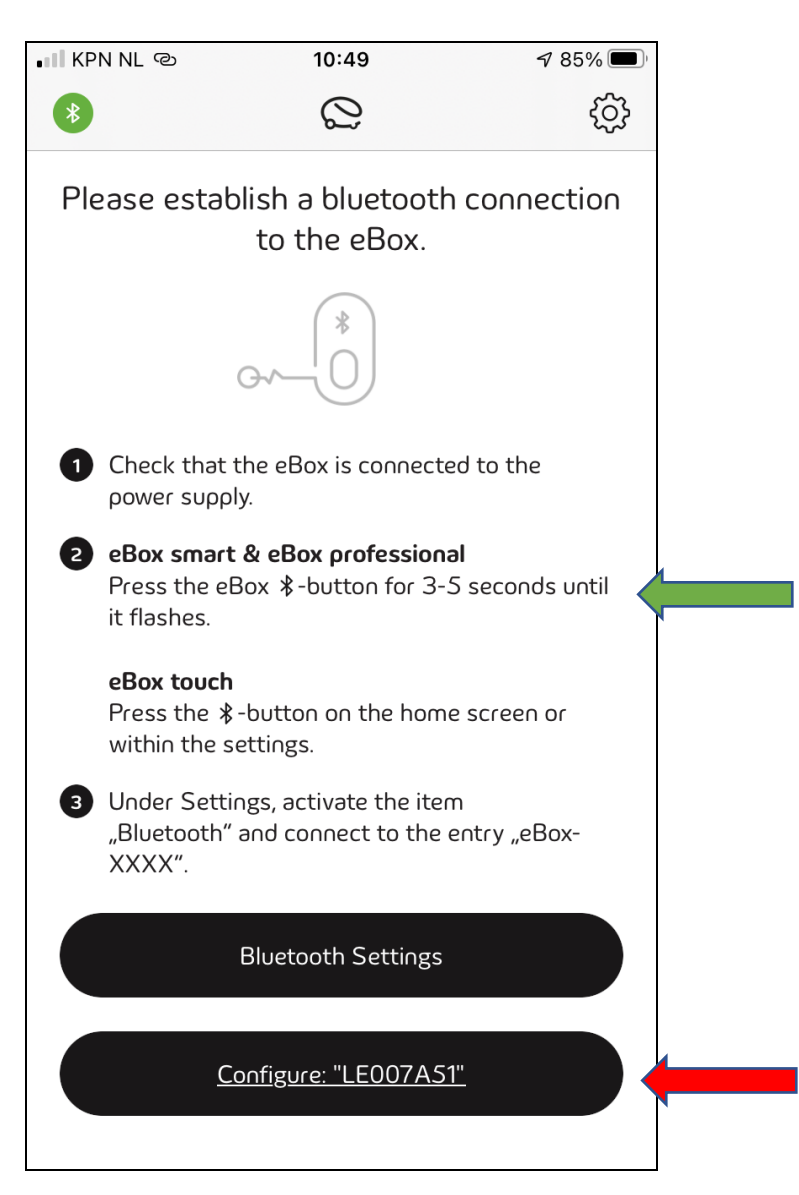

Klik door de volgende schermen:

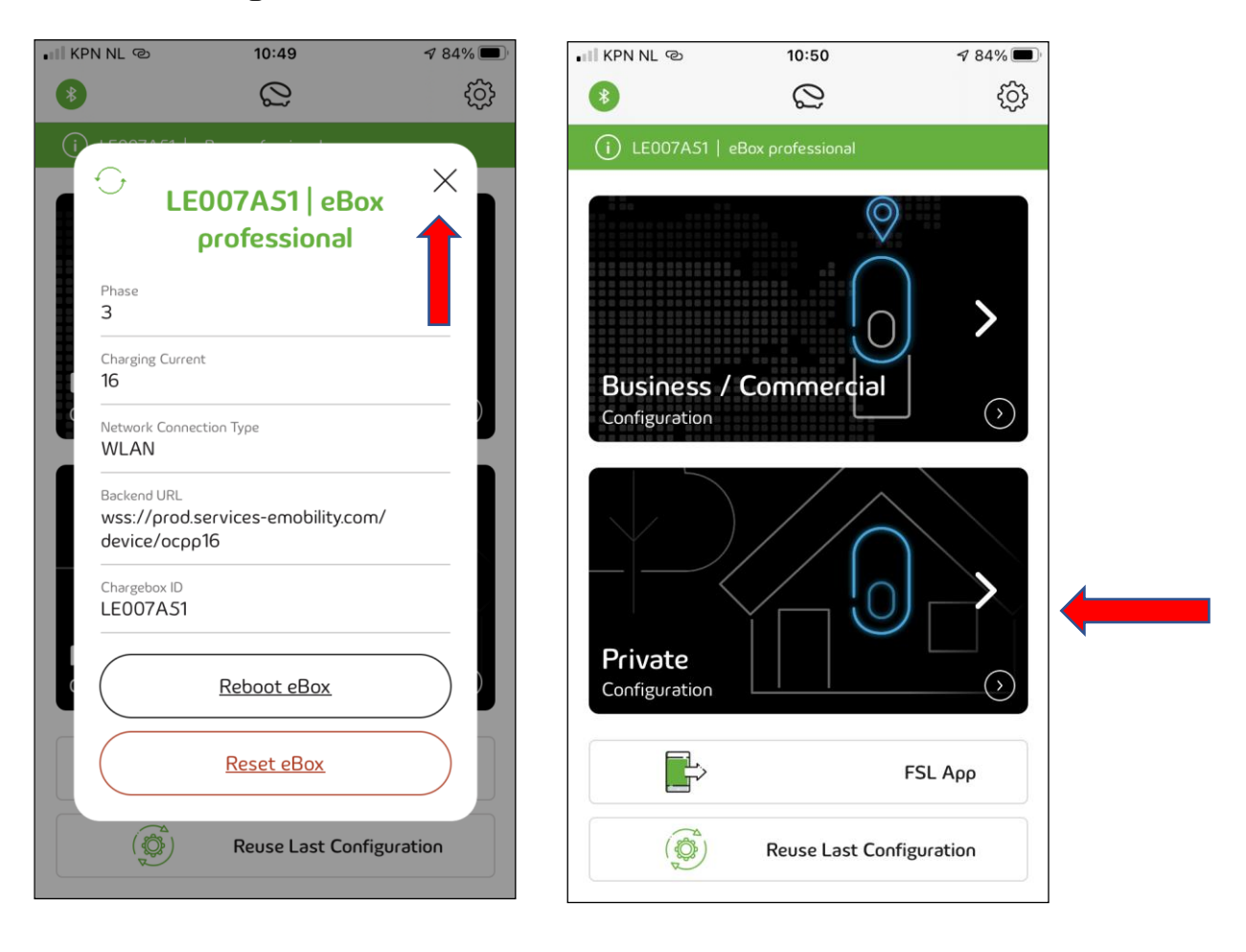

Op het volgende scherm is het laadvermogen in te stellen. Door vervolgens op 'Proceed' te drukken worden de instellingen opgeslagen. De lader gaat zichzelf nu opnieuw opstarten. De verbinding met Bluetooth valt dan weg. De configuratie met de e-Config app is nu afgerond. Verdere configuratie vindt plaats in de e-Charge app.

| KPN NL 🐵                             | 10:50                                                                                                    | 🕈 84% 🔳                                                                                                    |
|--------------------------------------|----------------------------------------------------------------------------------------------------|----------------------------------------------------------------------------------------------------|
| Ð                                    | Private Configuration                                                                                                    | ×                                                                                                    |
|                                      | 0                                                                                                    |                                                                                                    |
| Te                                   | chnical Settings                                                                                                    |                                                                                                    |
| eBox Region<br>EU                    |                                                                                                    |                                                                                                    |
| Select Phase<br>3 Phases             |                                                                                                    |                                                                                                    |
| Select Charging<br>16 A (11 kW)      | Current                                                                                                    |                                                                                                    |
| i Carefully<br>and ampe<br>functiona | enter the values for number of<br>erage noted on the eClick. Ot<br>I restrictions will occur.                                              | of phases<br>herwise,                                                                                                    |
|                                      |                                                                                                    |                                                                                                    |
|                                      | Proceed                                                                                                    |                                                                                                    |
|                                      | KPN NL &<br>E<br>E<br>E<br>E<br>E<br>Select Phase<br>3 Phases<br>Select Charging<br>16 A (11 kW)<br>(i) Carefully<br>and ampa<br>functiona | KPN NL (2)       Private Configuration         Private Configuration         Technical Settings         eBox Region         EU         Select Phase         3 Phases         Select Charging Current         16 A (11 kW)         If Carefully enter the values for number and amperage noted on the eClick. Out functional restrictions will occur.         Image: Proceed |

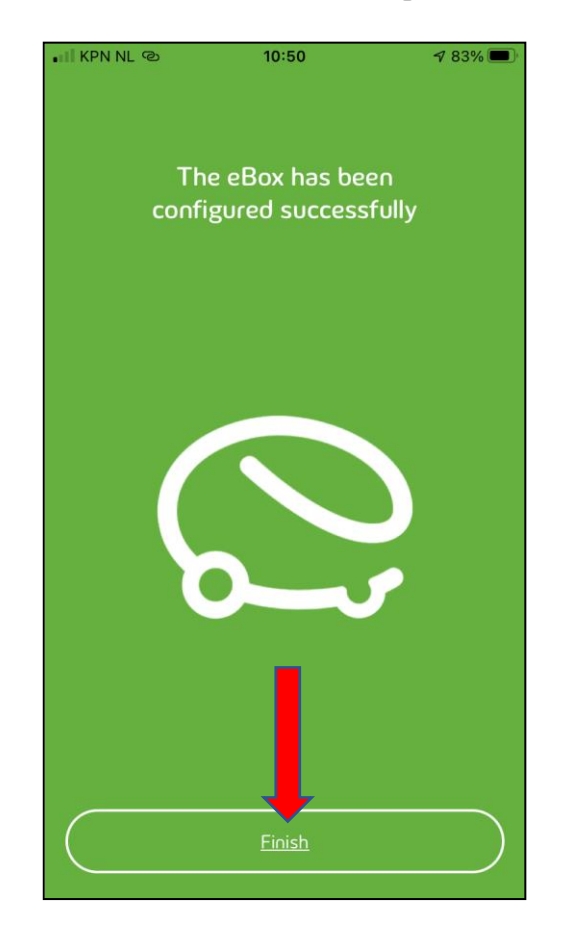

#### Stappenplan App installatie – eCharge+

In de app e-Charge kan het laadstation beheerd worden, laadsessies bekeken worden en de autorisatie ingesteld worden.

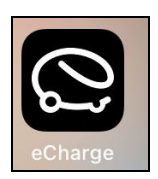

1. Open de app. eCharge en klik door de volgende schermen. Selecteer 'Verder zonder Locatie te delen':

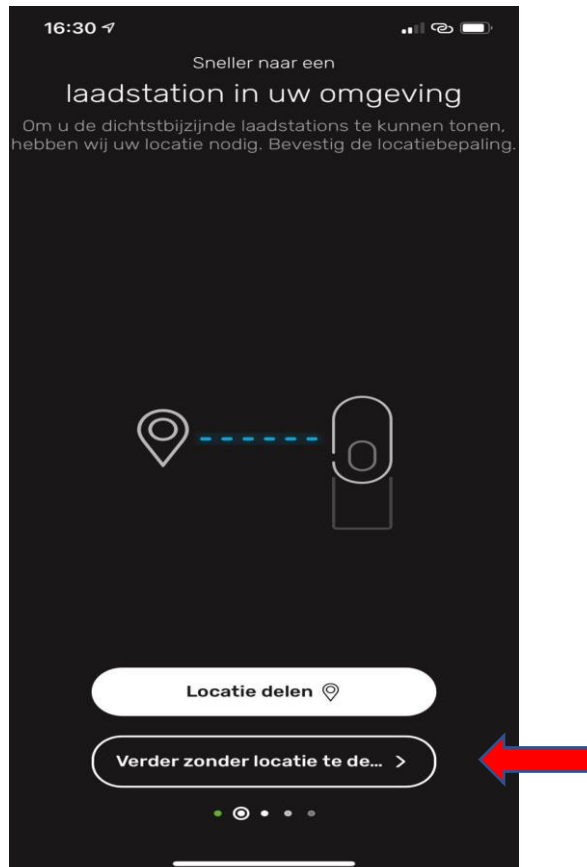

2. Klik door de volgende schermen. Selecteer 'Verder zonder contract':

| App Store and Control 14:29 Probleemloos en gemakkelijk Thuis laden Laad met uw privé-laadstation uw auto heel gemakkelijk thuis. | It KPN ♥ 14:29 ● ♥ 57% ■ ) Probleemloos betalen met een autostroomcontract Profiteer van een comfortabele facturering en bespaar bovendien met uw persoonlijke stroomtariefprijs. |
|----------------------------------------------------------------------------------------------------|----------------------------------------------------------------------------------------------------|
|                                                                                                    |                                                                                                    |
| + Nog een eBox toevoegen                                                                                                    | Uw autostroomcontract to +                                                                                                    |
| Nu starten >                                                                                                    | Verder zonder contract >                                                                                                    |
| • • • •                                                                                                    | • • • • •                                                                                                    |

3. Klik door de volgende schermen:

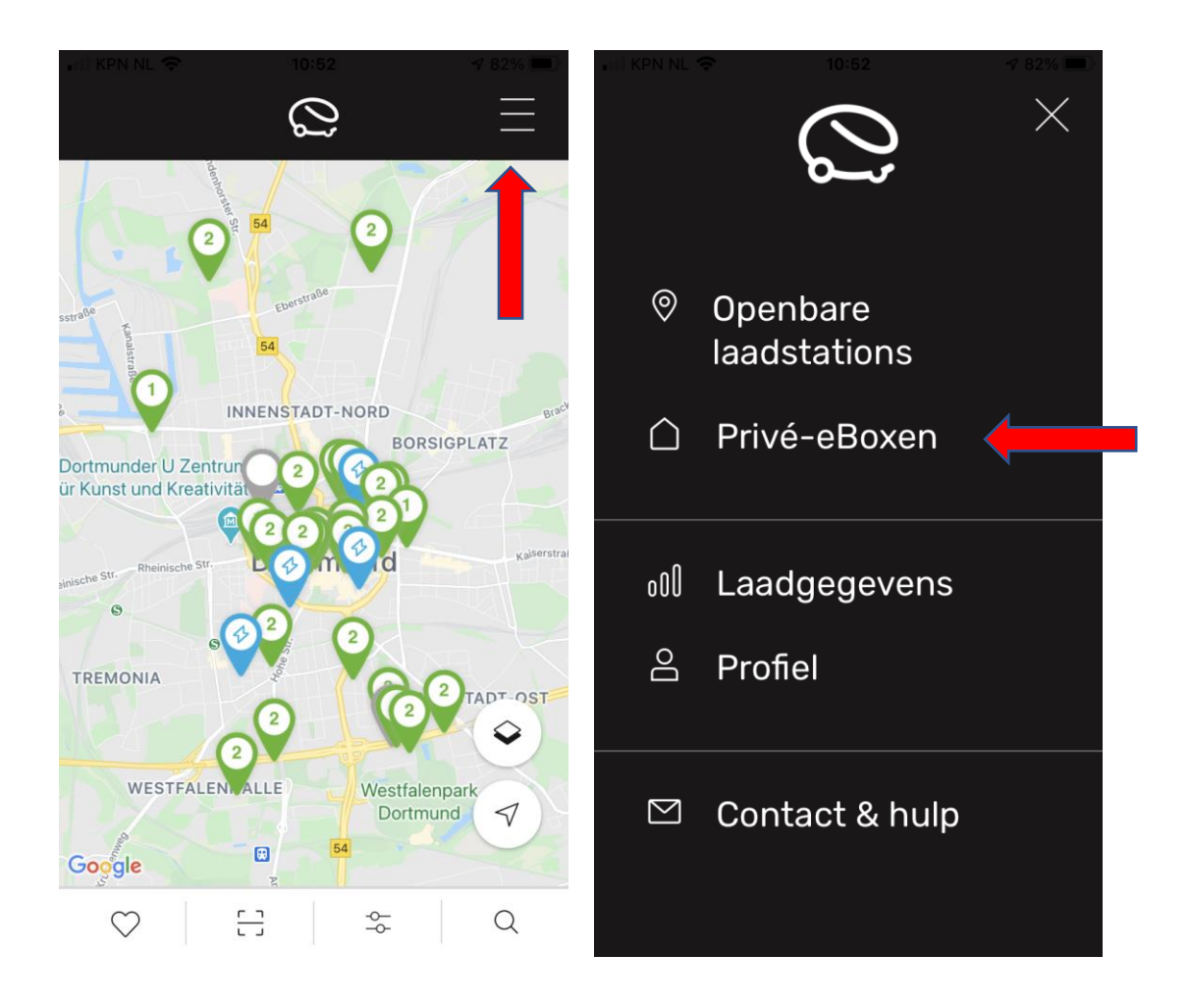

4. In het volgende scherm dient een account aangemaakt te worden. Dit is kosteloos en kan op ieder moment weer verwijderd worden:

| Privé-eBoxen                                                           |
|------------------------------------------------------------------------|
| There is no eBox linked<br>Add your eBox                               |
| U bent eigenaar of<br>medegebruiker van een privé-<br>laadbox (eBox)?  |
| Als u zich registreert, kunt u uw eBox<br>met de eCharge-app koppelen. |
| Nu registreren                                                         |
| Met eBox-login aanmelden                                               |
| <u>Meer weten over eBoxen</u>                                          |

5. Als het account geactiveerd is, kan uw nieuwe lader aan het account toegevoegd worden. Doorloop hiervoor de volgende schermen:

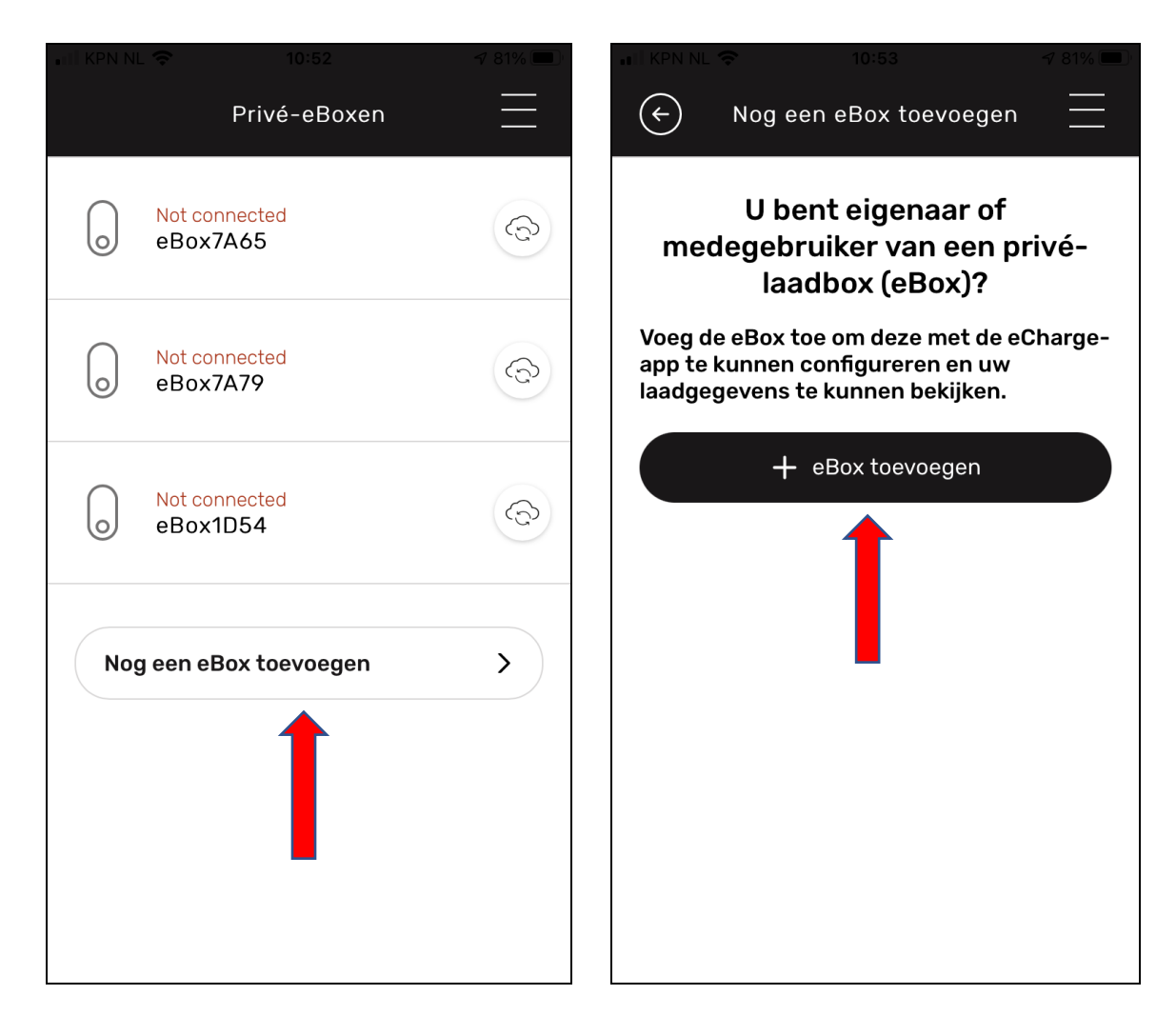

6. Doorloop de volgende schermen. De PUK code staat achter op het kleine boekje dat bij de e-Box in de doos zat.

| ം II KPN NL രാ | 10:54                                                                | <b>1</b> 81% 🔳 '            | ം II KPN NL ര | 10:57                             | <b>1</b> 81% 🔲 ' |
|----------------|----------------------------------------------------------------------|-----------------------------|---------------|-----------------------------------|------------------|
|                | eBox toevoegen                                                       | $\times$                    |               | eBox toevoegen                    | ×                |
| Voer de        | e pukcode van dez<br>in                                              | e eBox                      | De Blu<br>tot | etooth-verbindi<br>stand gebracht | ng is            |
| (i) U<br>ir    | lw pukcode vindt u op de achter<br>nstallatiehandleiding in de eBox- | zijde van de<br>-verpakking | F             |                                   |                  |
|                |                                                                      |                             | Ŀ             |                                   |                  |
|                | Verder >                                                             |                             |               | Verder 〉                          |                  |
| q w e          | ertyu                                                                | i o p                       |               |                                   |                  |
| as             | d f g h j                                                            | k I                         |               |                                   |                  |
| δZ             | xcvbn                                                                | m 🗵                         |               |                                   |                  |
| 123            |                                                                      | return                      |               |                                   |                  |

Let op! Het kan voorkomen dat de volgende melding verschijnt. Selecteer dan 'eBox terugzetten'. De laders zal zich opnieuw opstarten.

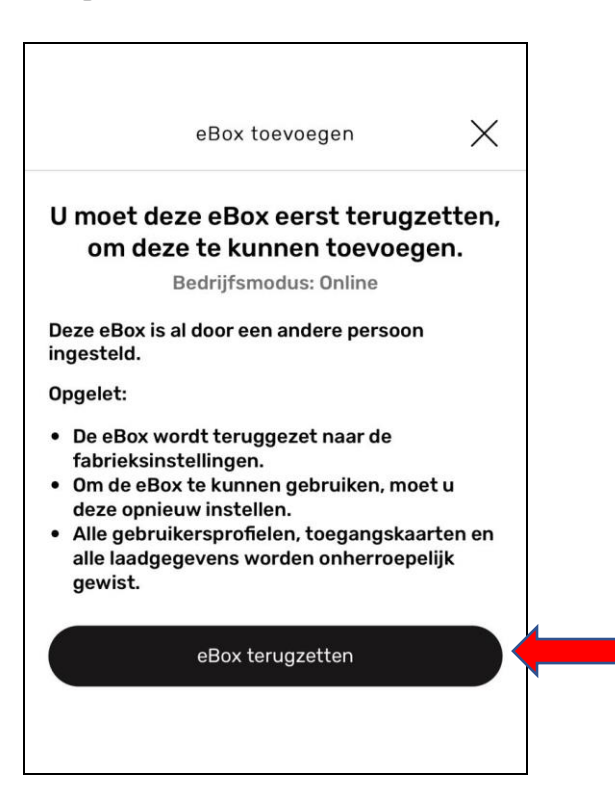

7a. Doorloop de volgende stappen om een internet verbinding te configureren. Dit kan via de vaste LAN kabel (als deze is aangesloten):

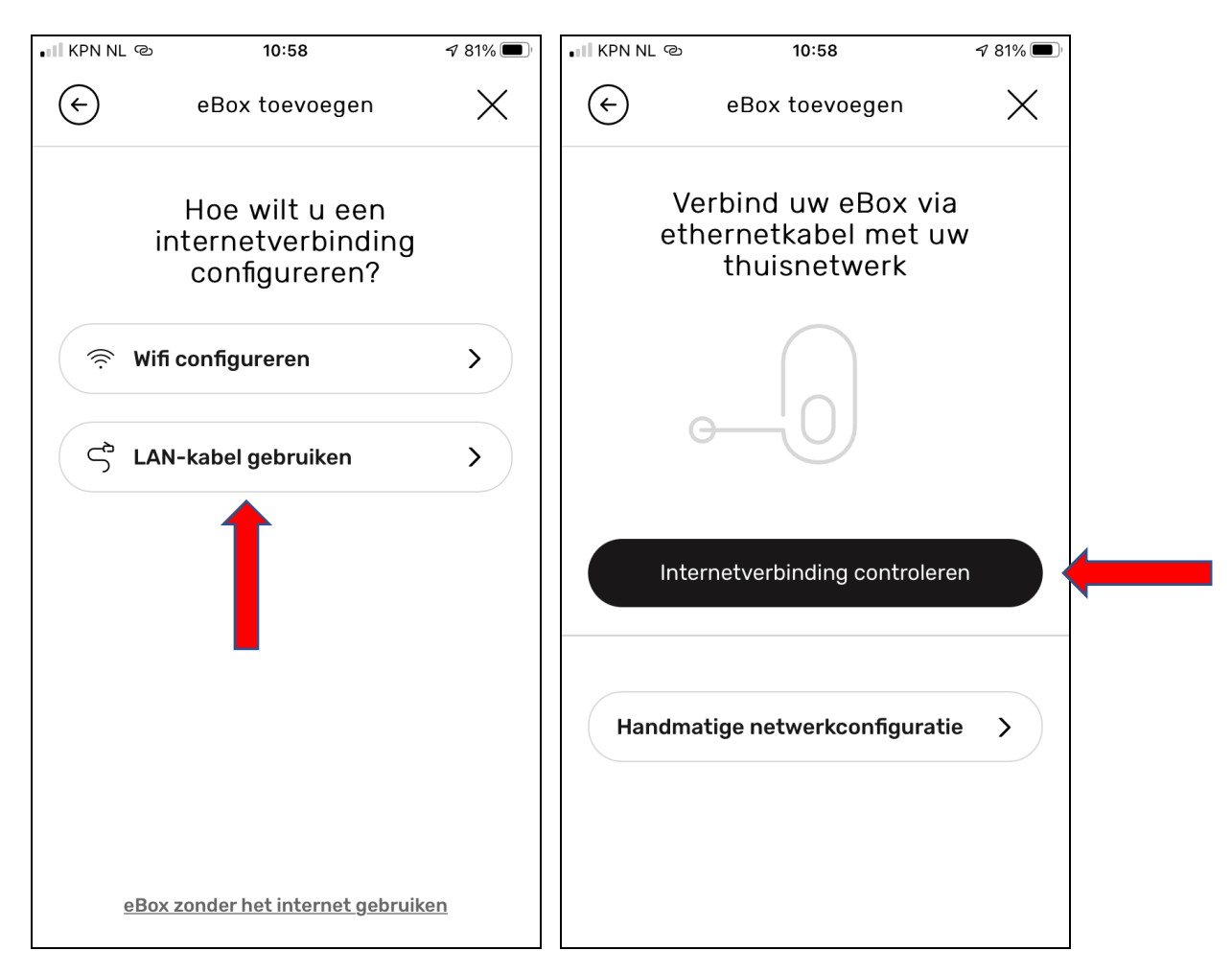

| ം il KPN NL ര | 10:59                    | 1 81% 🔳  |
|---------------|--------------------------|----------|
| $(\epsilon)$  | eBox toevoegen           | $\times$ |
| Uw eBo        | x is verbonden n<br>LAN. | net uw   |
|               | 0                        |          |
|               | Verder >                 |          |
|               | 1                        |          |
|               |                          |          |

### 7b. Dit kan ook via draadloos internet (WiFi).

Selecteer het gewenste draadloze netwerk en vul het bijbehorende wachtwoord in

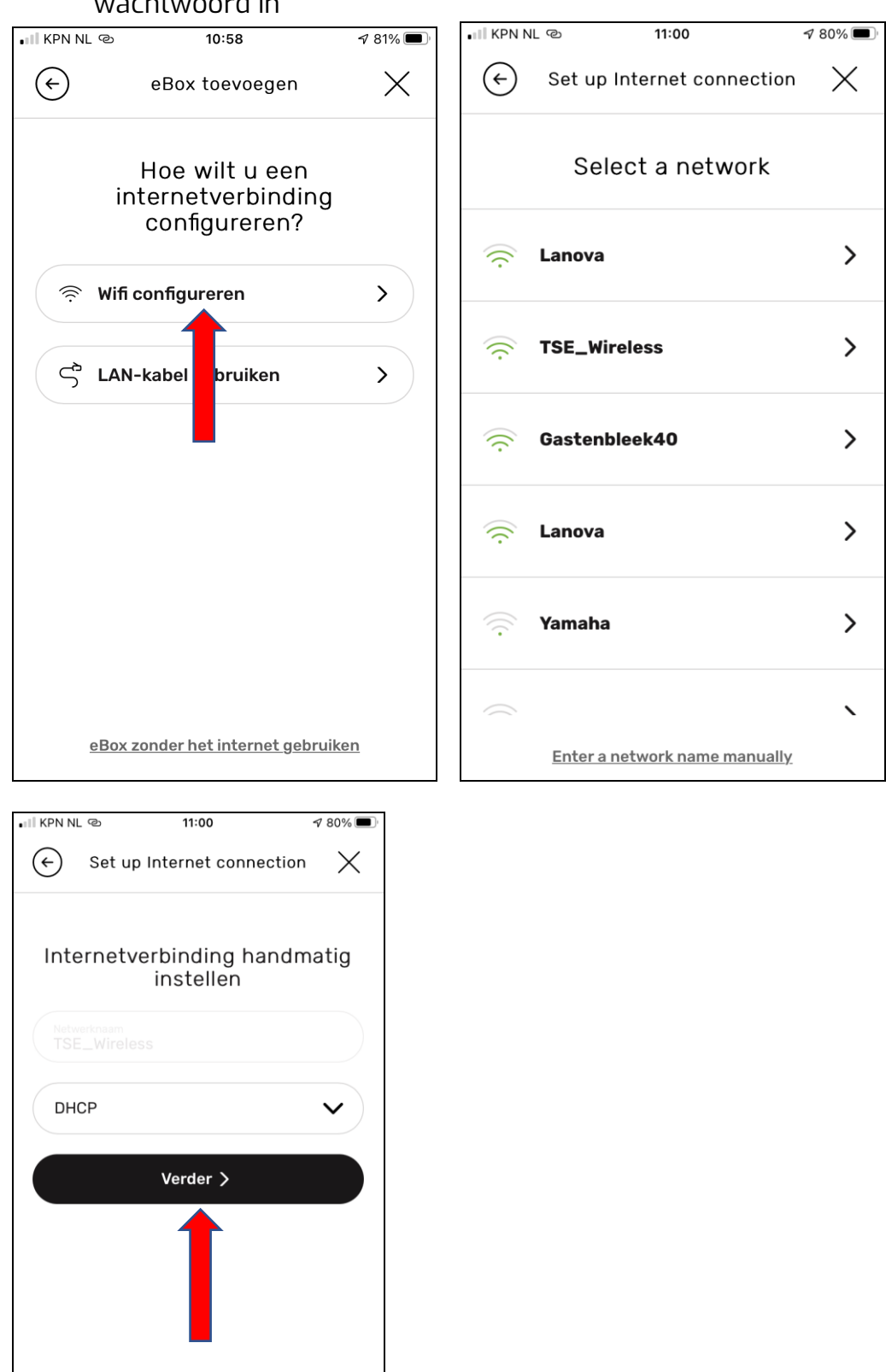

8. In het volgende scherm is het mogelijk de lader in te stellen op Plug&Charge ('Nee') of autorisatie via RFID pas ('Ja'). Let op. Als de optie 'Wilt u uitsluitend geautoriseerde laadprocessen toestaan?' op Ja staat, dan is een backoffice abonnement noodzakelijk. Wij raden aan deze altijd op 'Nee' te zetten.

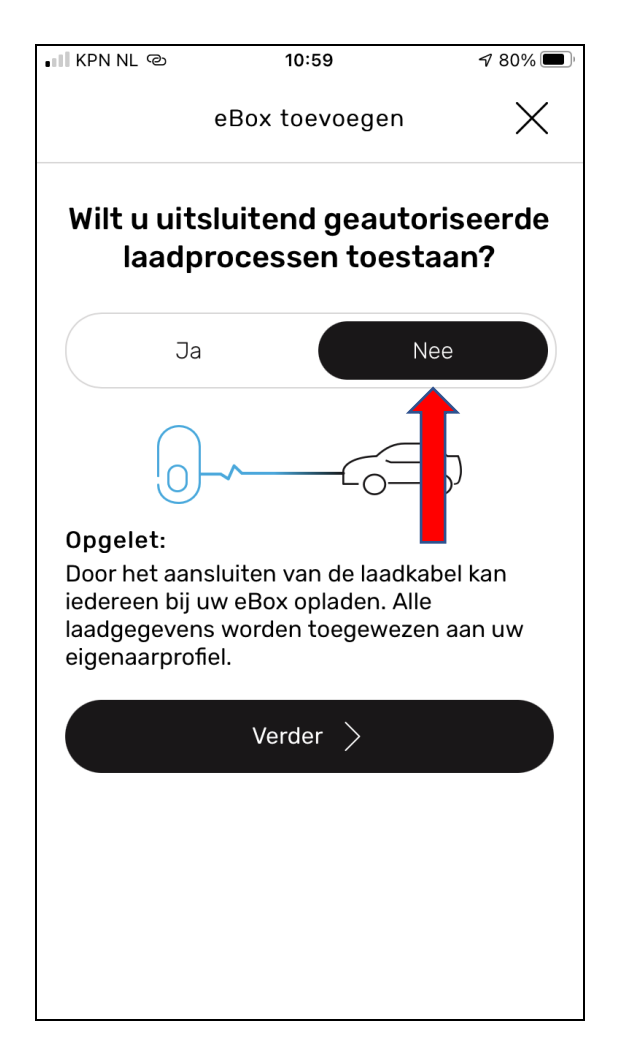

9. Het laadstation is nu klaar voor gebruik

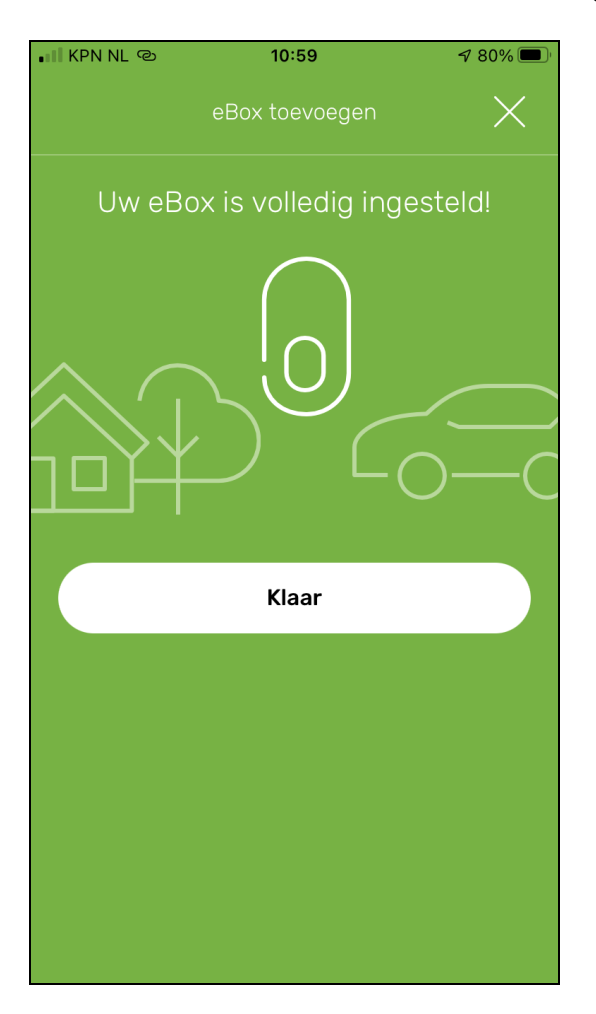